## REDIGER UN ARTICLE SOUS WORDPRESS

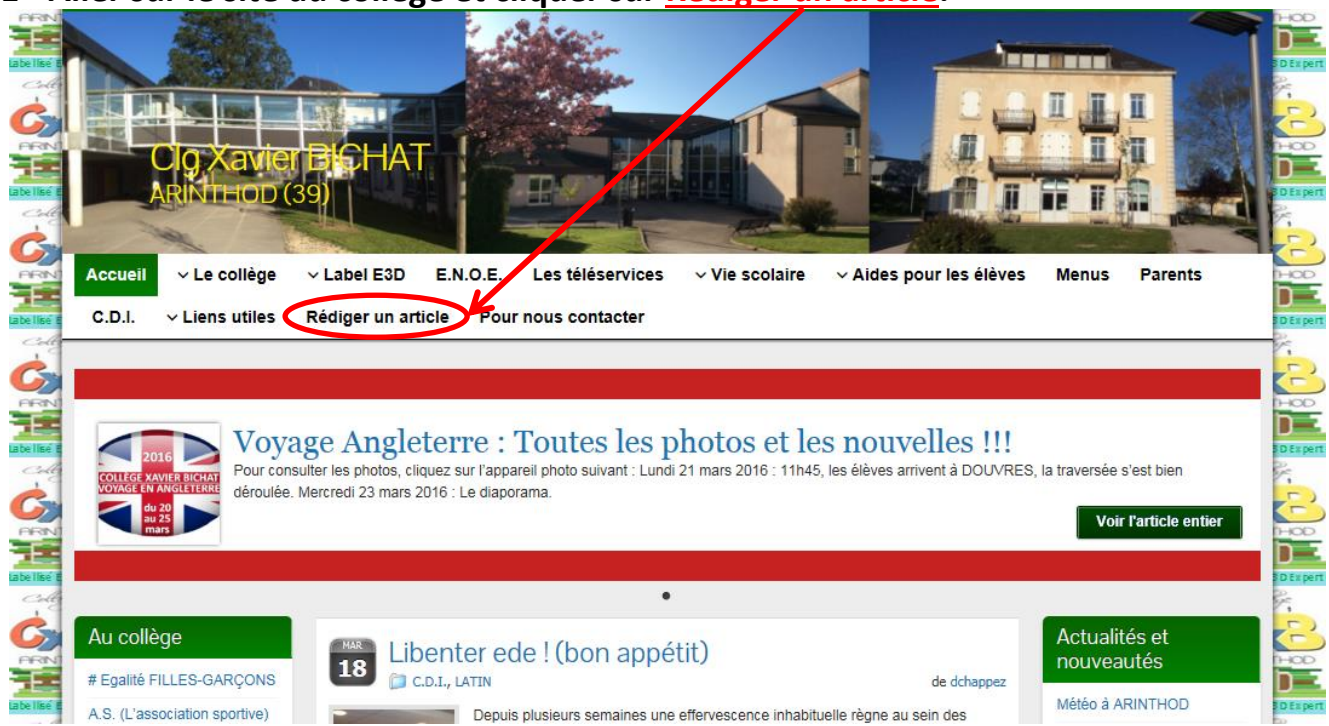

1- Aller sur le site du collège et cliquer sur Rédiger un article.

2- Se connecter avec son identifiant et son mot de passe.

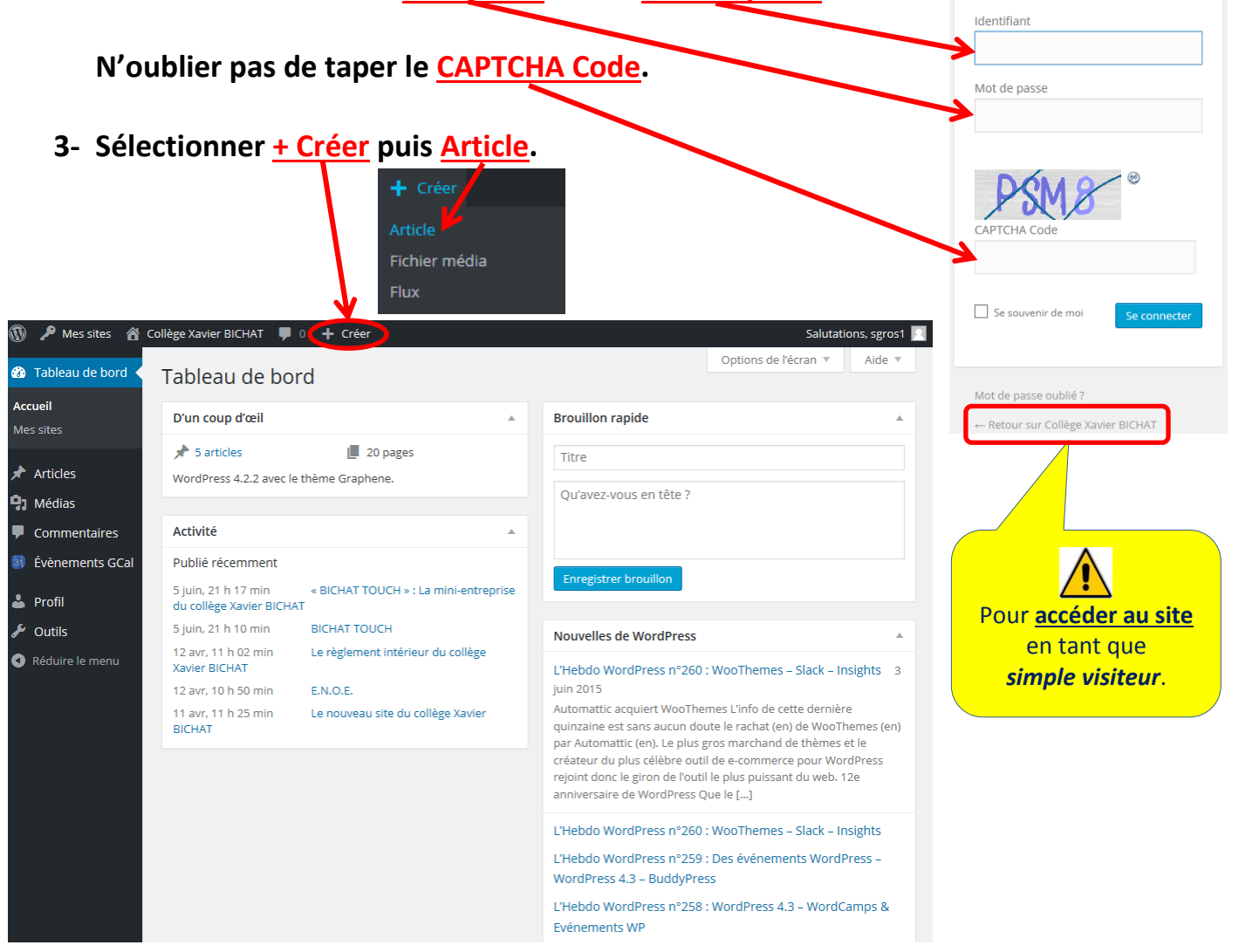

4- Ecrire son article.

Insérer un document multimédia : un texte, une image,...

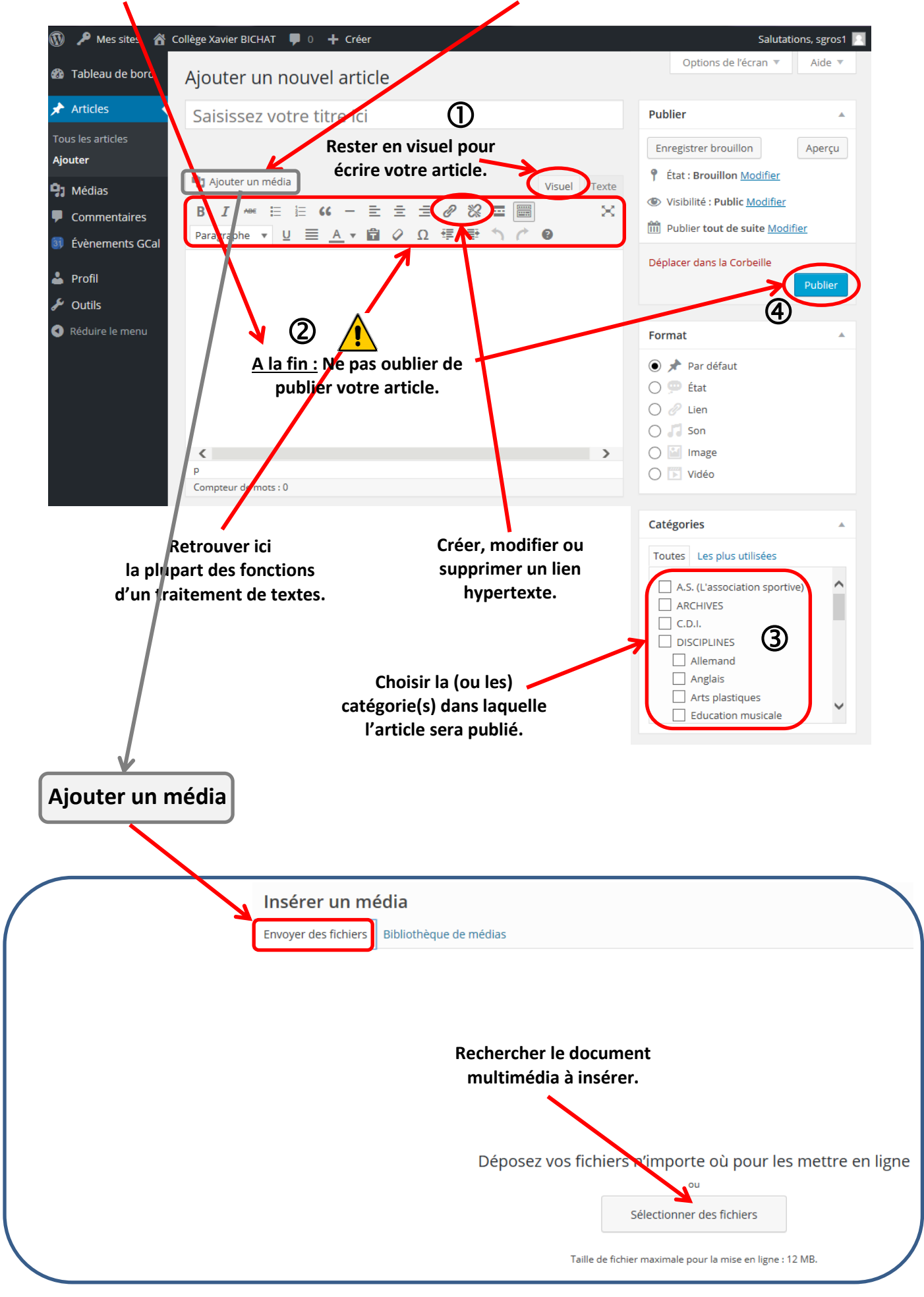